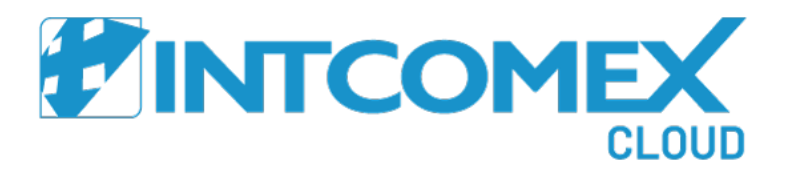

## Microsoft Partner Center

Connecting the tenant with the reseller and Intcomex

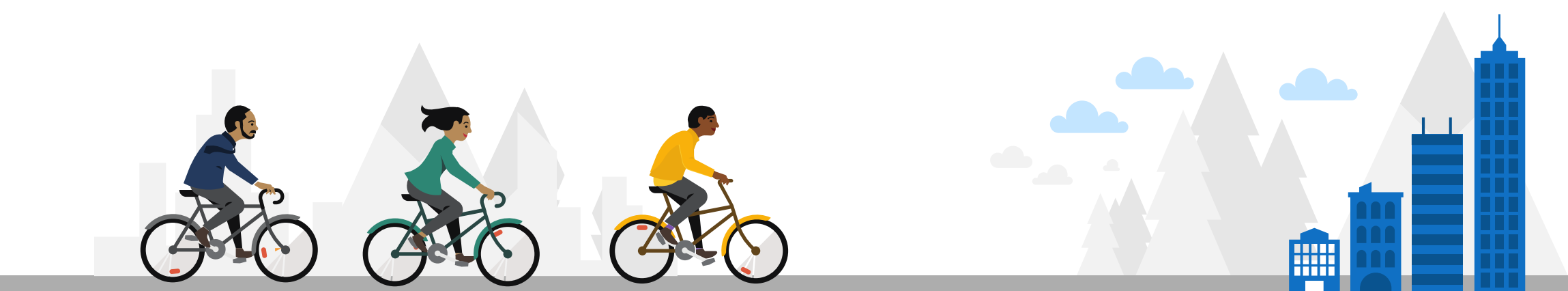

## Steps to follow

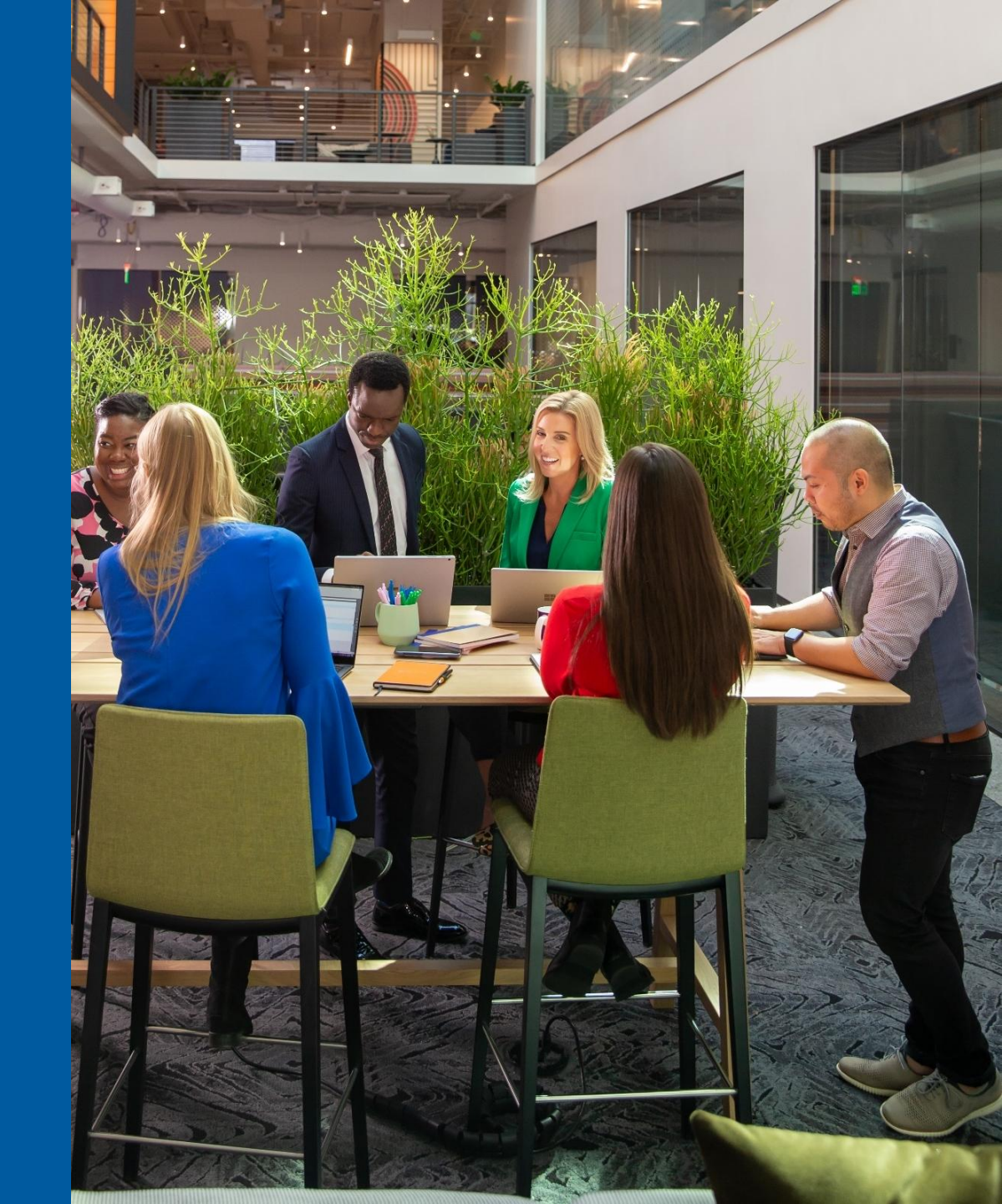

Go to the Microsoft Partner Center portal and log in using your global admin credentials.

| Sign in to your account | × +                                                                                                    | • – 🗆 X                        |
|-------------------------|----------------------------------------------------------------------------------------------------|--------------------------------|
| ⊲ ▷ C ŵ                 | 🕽 🔒 login.microsoftonline.com/common/oauth2/authorize?client_id=4990cffe-04e8-4e8b-808a-1175604b879f&response_mode=form_post&respon 🕶   🤯 | 📴 🗯 🗐 🗄                        |
|                         |                                                                                                    |                                |
|                         |                                                                                                    |                                |
|                         |                                                                                                    |                                |
|                         |                                                                                                    |                                |
|                         |                                                                                                    |                                |
|                         |                                                                                                    |                                |
|                         | Microsoft                                                                                                    |                                |
|                         | Sign in                                                                                                    |                                |
|                         | attura bajarana Qabbiabay sam                                                                                                    |                                |
|                         |                                                                                                    |                                |
|                         | No account? Create one!                                                                                                    |                                |
|                         | Can't access your account?                                                                                                    |                                |
|                         | Next                                                                                                    |                                |
|                         |                                                                                                    |                                |
|                         |                                                                                                    |                                |
|                         | O Gign in antions                                                                                                    |                                |
|                         | Sign-in options                                                                                                    |                                |
|                         |                                                                                                    |                                |
|                         |                                                                                                    |                                |
|                         |                                                                                                    |                                |
|                         |                                                                                                    |                                |
|                         |                                                                                                    | Terms of use Privacy & cookies |

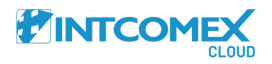

Inside the Microsoft Partner Center portal, navigate to the CSP menu on the left side. Next, click on the **Indirect Providers** option.

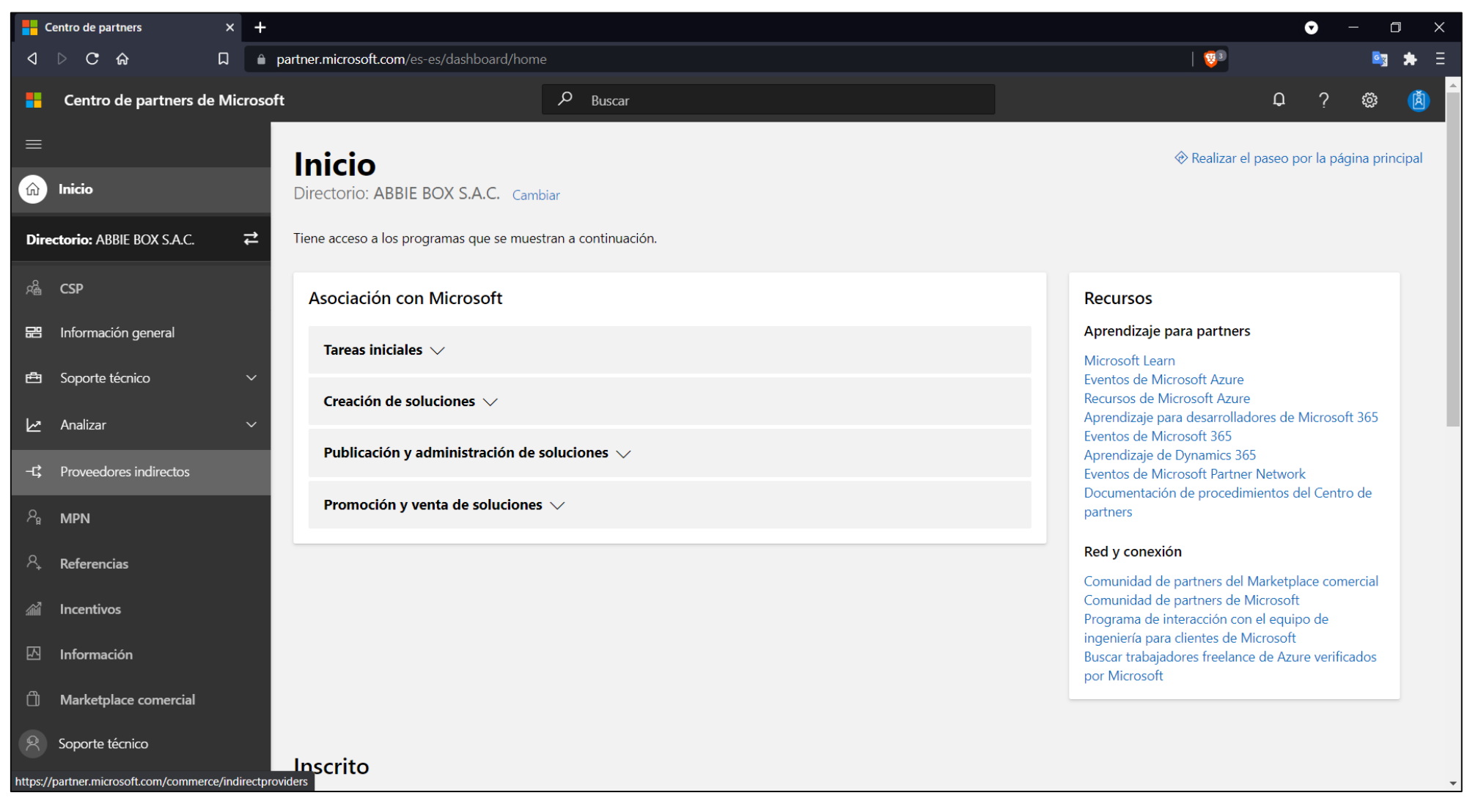

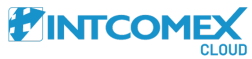

In the Indirect Providers section, click on the **Invite New Customers** option located on the right side.

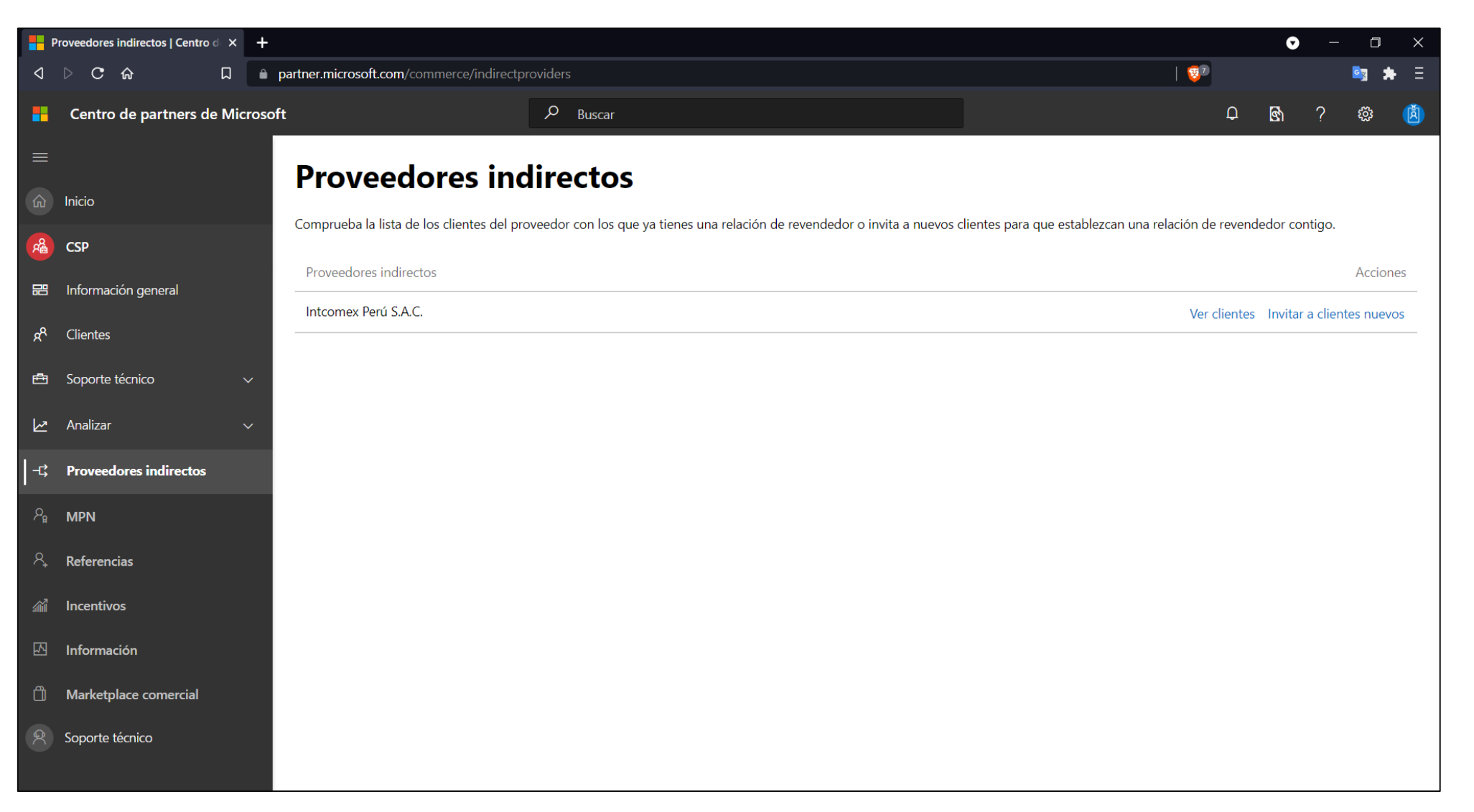

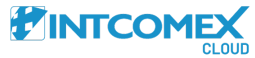

In the **Select an Indirect Provider** section, select Intcomex and check the box that says 'Include delegated admin privileges for Azure Active Directory and Office 365.' After that, copy the link that appears.

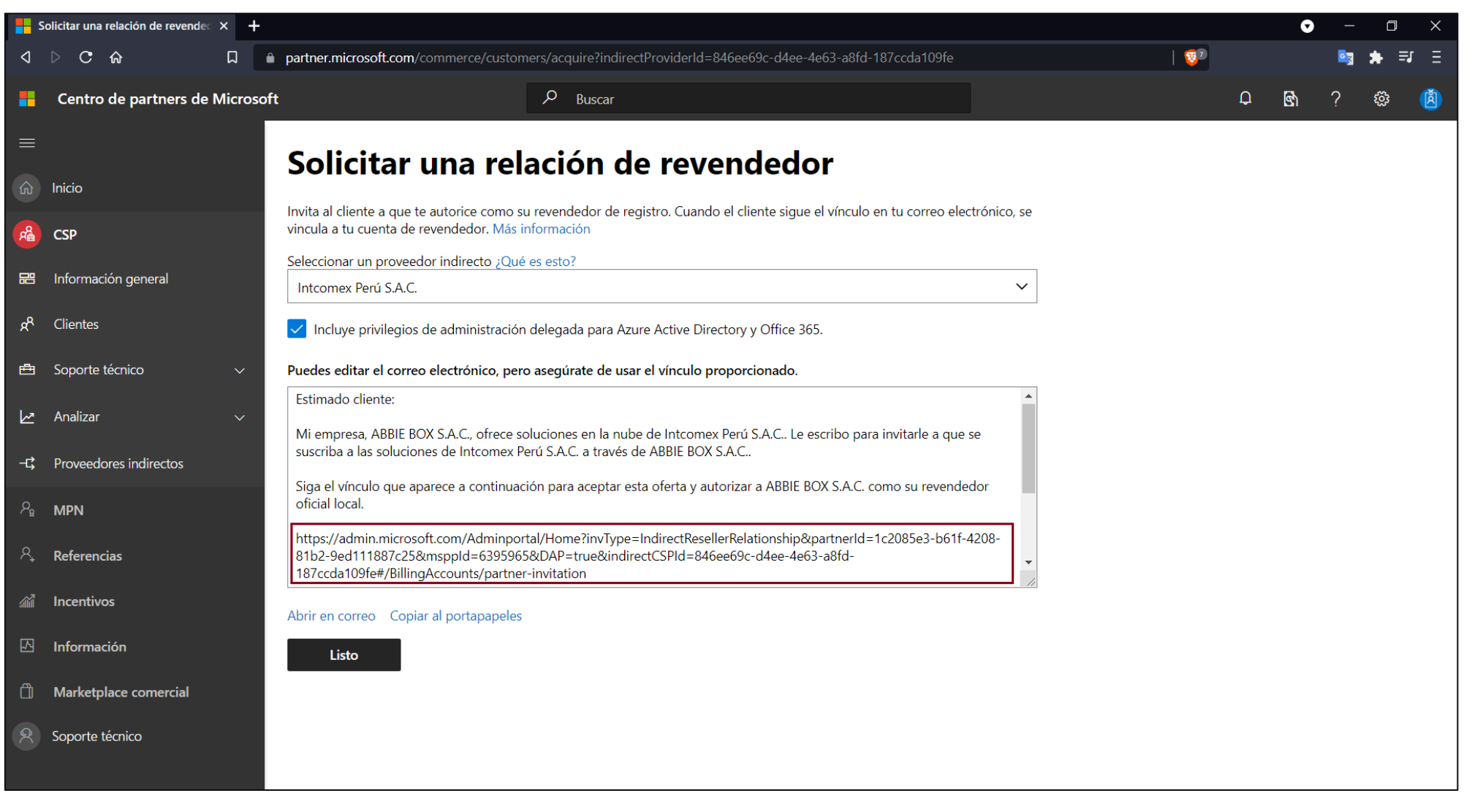

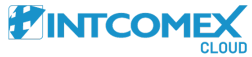

The generated link needs to be accepted by the user with the global admin role for the tenant you want to connect. To do this, they should paste the link into the address bar of the Office 365 Admin Center and hit Enter.

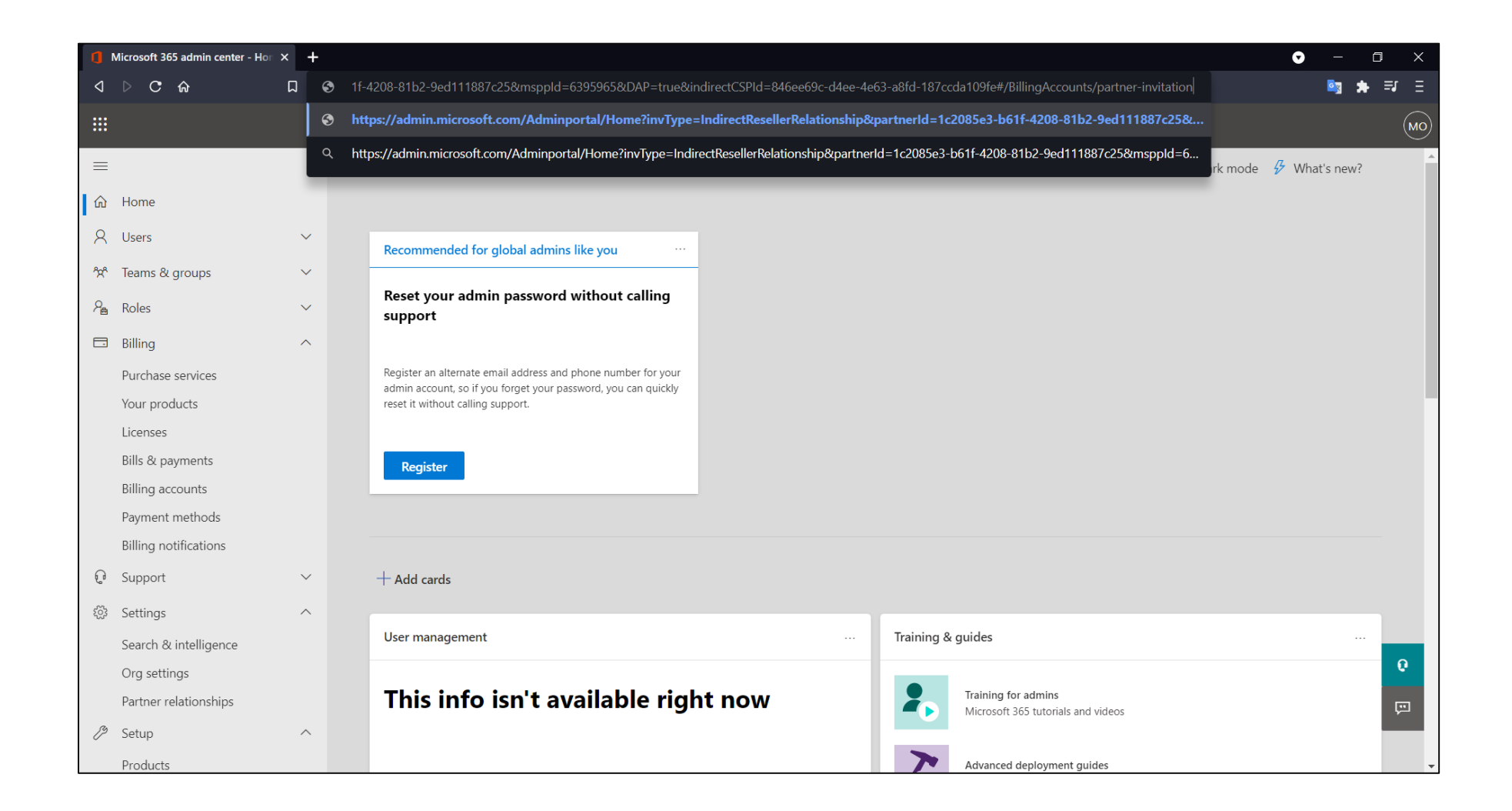

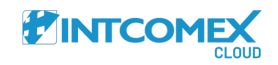

Next, you'll see the details regarding the permissions that both Intcomex and the reseller will have over the tenant. After checking both boxes, simply click the **Accept & Authorize** button.

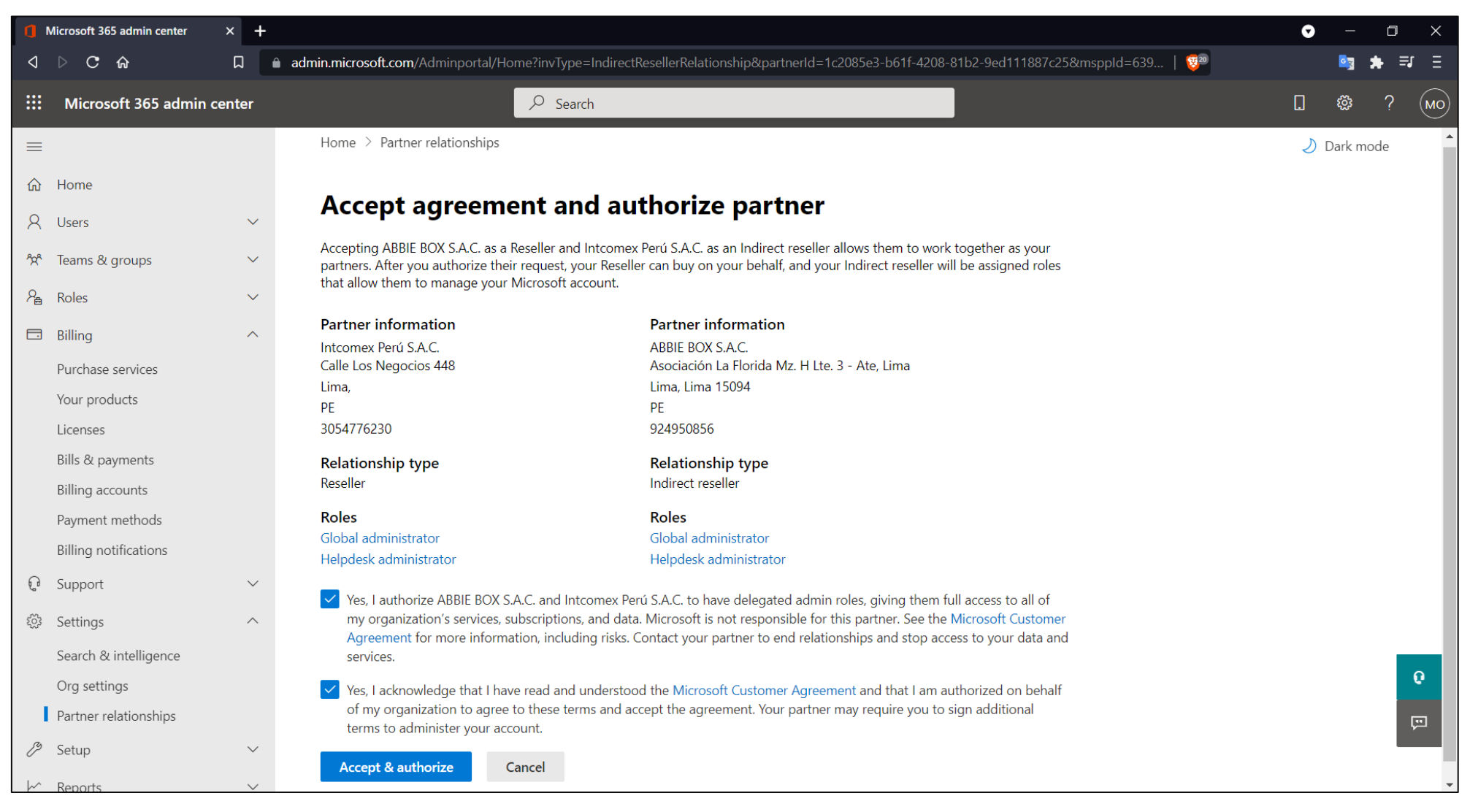

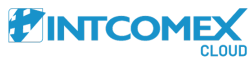

Finally, in the **Partner Relationships** module, the reseller's business name will appear as 'Indirect Reseller,' while Intcomex – Cloud Support Latin America will be listed as 'Reseller.'

|    | Aicrosoft 365 admin center - Part > | × +    |                                                                                                    |                                                                               |                                                   |                                                                | • –                        | ٦        | ×        |
|----|-------------------------------------|--------|----------------------------------------------------------------------------------------------------|-------------------------------------------------------------------------------|---------------------------------------------------|----------------------------------------------------------------|----------------------------|----------|----------|
| ⊲  | ⊳ C ƙ                               |        | admin.microsoft.com/Adminportal/Hom                                                                                | e?invType=IndirectResellerRelati                                              | onship&partnerId=1c2085e3-b61f-4                  | 1208-81b2-9ed111887c25&msppId=639   😇                          | er                         | * =      | ≣ ≣      |
|    | Microsoft 365 admin cer             | nter   |                                                                                                    | ✓ Search                                                                      |                                                   |                                                                | . \$                       | ?        | MO       |
| ≡  |                                     |        | Home $>$ Partner relationships                                                                                     |                                                                               |                                                   |                                                                | 🕗 Dark                     | mode     | <b>^</b> |
| ŵ  | Home                                |        | Partner relations                                                                                                  | hips                                                                          |                                                   |                                                                |                            |          |          |
| 8  | Users                               | $\sim$ |                                                                                                    |                                                                               |                                                   |                                                                |                            |          |          |
| የድ | Teams & groups                      | $\sim$ | These are the partners that you aut<br>different responsibilities for working<br>Learn more about working with a p | horized to work with your organ<br>g with your organization, and so<br>artner | ization. Each partner has<br>me might have roles. |                                                                |                            |          |          |
| ₽₽ | Roles                               | $\sim$ | ABBIE BOX S.A.C. and Intcomex Pe                                                                                   | rú S.A.C. have been authorized as part                                        | ners with delegated admin roles. Sometim          | nes there's a delay showing a new partner in this list. Waitin | g a bit might help, or you | $\times$ | - 1      |
|    | Billing                             | ^      | can try reloading this page.                                                                                       |                                                                               | -                                                 |                                                                |                            |          |          |
|    | Purchase services                   |        | 🕐 Refresh                                                                                                    |                                                                               |                                                   | 2 items 🔎 Search                                               | ▼ 1 filter selected        | ₽        | - 1      |
|    | Your products                       |        |                                                                                                    |                                                                               |                                                   |                                                                |                            |          |          |
|    | Licenses                            |        | ∽ Partner ↑                                                                                                    | Relationship type                                                             | Relationship name                                 | Roles                                                          |                            | Dura     | ation    |
|    | Bills & payments                    |        | ✓ ABBIE BOX S.A.C. (1)                                                                                             |                                                                               |                                                   |                                                                |                            |          |          |
|    | Billing accounts                    |        |                                                                                                    |                                                                               |                                                   |                                                                |                            |          |          |
|    | Payment methods                     |        |                                                                                                    | Indirect reseller                                                             | Doesn't apply                                     | Global Administrator, Helpdesk admin                           |                            |          | - 1      |
|    | Billing notifications               |        | imes  Soporte Cloud Latinoan                                                                                       | nerica (1)                                                                    |                                                   |                                                                |                            |          | - 1      |
| Ç  | Support                             | $\sim$ |                                                                                                    | Reseller                                                                      | Doesn't apply                                     | None assigned                                                  |                            |          |          |
| ŝ  | Settings                            | ^      |                                                                                                    |                                                                               |                                                   |                                                                |                            |          |          |
|    | Search & intelligence               |        |                                                                                                    |                                                                               |                                                   |                                                                |                            |          | -        |
|    | Org settings                        |        |                                                                                                    |                                                                               |                                                   |                                                                |                            |          | Q        |
| 1  | Partner relationships               |        |                                                                                                    |                                                                               |                                                   |                                                                |                            |          | Ģ        |
| ß  | Setup                               | $\sim$ |                                                                                                    |                                                                               |                                                   |                                                                |                            |          |          |
| ~  | Reports                             | $\sim$ | (                                                                                                    |                                                                               |                                                   |                                                                |                            |          | →<br>→   |

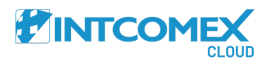

## Errors

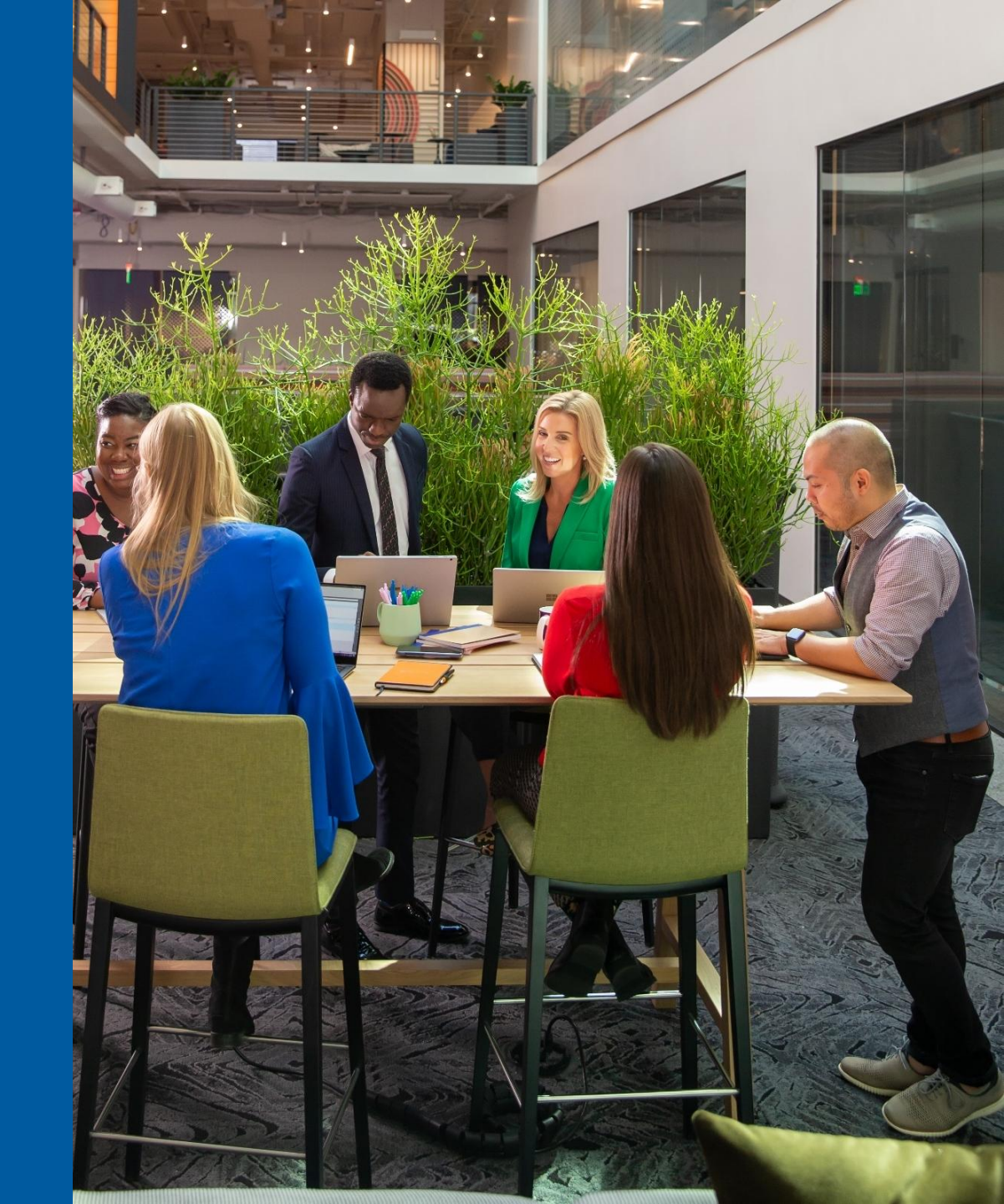

If you encounter the message shown in the image, please reach out to your assigned Product Manager for the link that connects your company as an indirect reseller for Intcomex. You'll need to accept the link using your global administrator credentials in Microsoft Partner Center. Follow the steps below to resolve this issue.

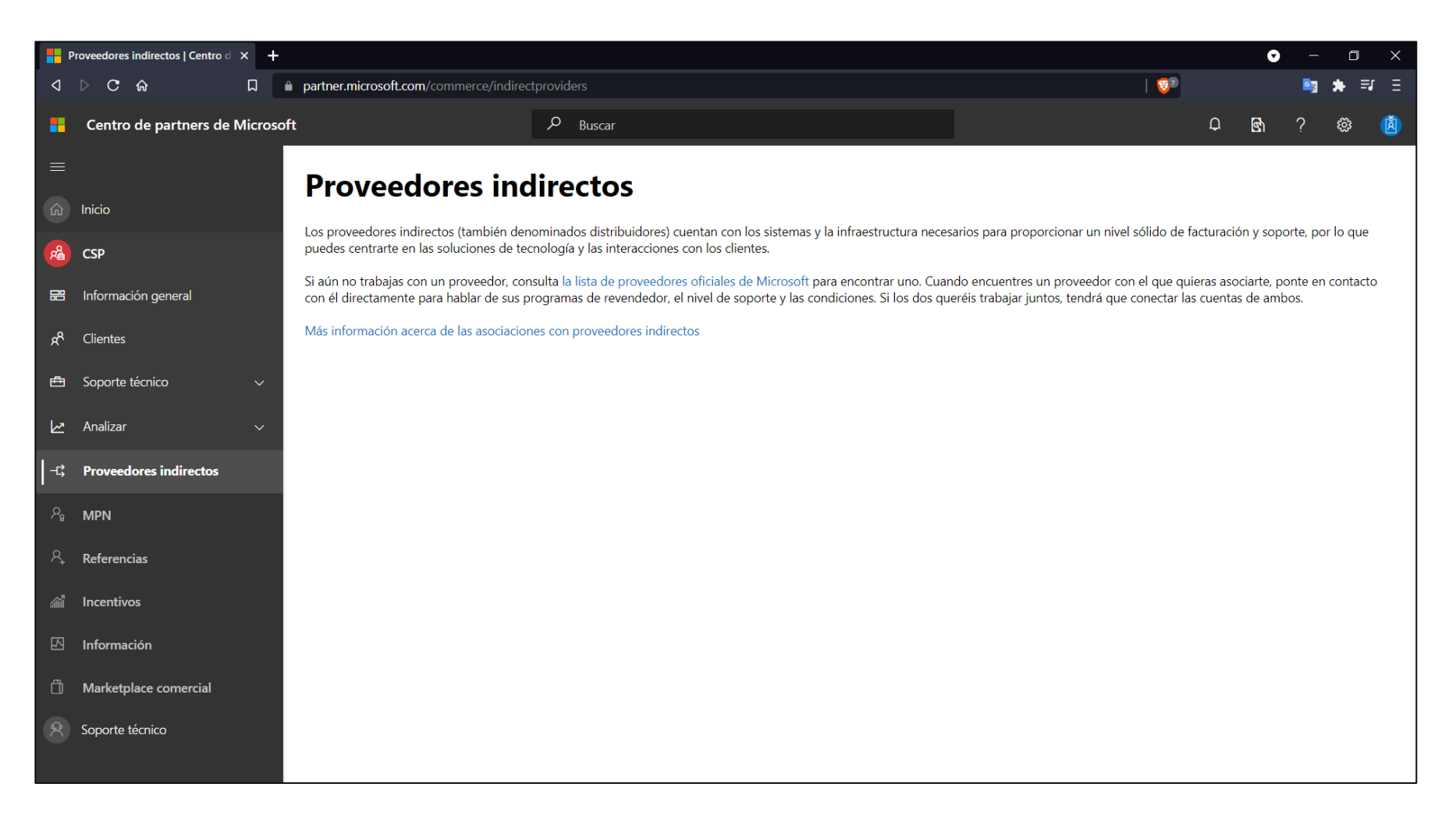

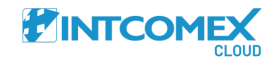

##